# **Enabling Encrypted MySQL Connections**

To use WHMCS with an encrypted MySQL® connection, you will need to perform additional steps to configure the necessary settings to the configuration.php file.

| Ŷ | We added support for encrypted MySQL connections in WHMCS 8.8.                                                                                                    |
|---|----------------------------------------------------------------------------------------------------|
|   |                                                                                                    |
| 1 | For steps to configure encrypted MySQL connections on cPanel & WHM servers, see <u>cPanel's How to Configure MySQL SSL Connections Documentation</u> .                                                                                               |
|   |                                                                                                    |
| 0 | You <b>cannot</b> configure this before or during the installation process using the browser-<br>based installation method. Because of this, you <b>cannot</b> use the browser-based<br>method if your server <b>requires</b> encrypted connections. |

## **Configuration Before Installation (CLI)**

To enable encrypted MySQL connections before proceeding with the <u>CLI-based installation</u> <u>method</u>:

- 1. Open the configuration.php file in your preferred text editor.
- 2. Update the necessary configuration settings, replacing the example values below with your server's information:

```
$db_tls_ca='/path/to/ca/file';
$db_tls_ca_path='/path/to/ca/directory';
$db_tls_cert='/path/to/client/cert';
$db_tls_cipher='AES256-SHA';
$db_tls_key='/path/to/client/key';
$db_tls_verify_cert='0';
```

### Click to copy

The settings that you configure will depend on your server's configuration.

3. Proceed with installation via the command line.

# **Configuration During Installation (CLI)**

To enable encrypted MySQL connections during the <u>CLI-based installation process</u>, use the -c or <u>--config</u> options while running the command-line installation script.

Include the following lines in your JSON input, replacing the example values below with your server's information:

```
"db_tls_ca":"'/path/to/ca/file'",
"db_tls_ca_path":"'/path/to/ca/directory'",
"db_tls_cert":"'/path/to/client/cert'",
"db_tls_cipher":"'AES256-SHA'",
"db_tls_key":"'/path/to/client/key'",
"db_tls_verify_cert":"'0'",
```

Click to copy

The settings that you configure will depend on your server's configuration.

## **Configuration After Installation (CLI or Browser)**

To enable encrypted MySQL connections after you have completed installation:

- 1. Open the configuration.php file in your preferred text editor.
- Update the necessary configuration settings, replacing the example values below with your server's information:

```
$db_tls_ca='/path/to/ca/file';
$db_tls_ca_path='/path/to/ca/directory';
$db_tls_cert='/path/to/client/cert';
$db_tls_cipher='AES256-SHA';
$db_tls_key='/path/to/client/key';
$db_tls_verify_cert='0';
```

### 🛛 Click to copy

The settings that you configure will depend on your server's configuration.